## Tutorial

## Convert

## Crypto

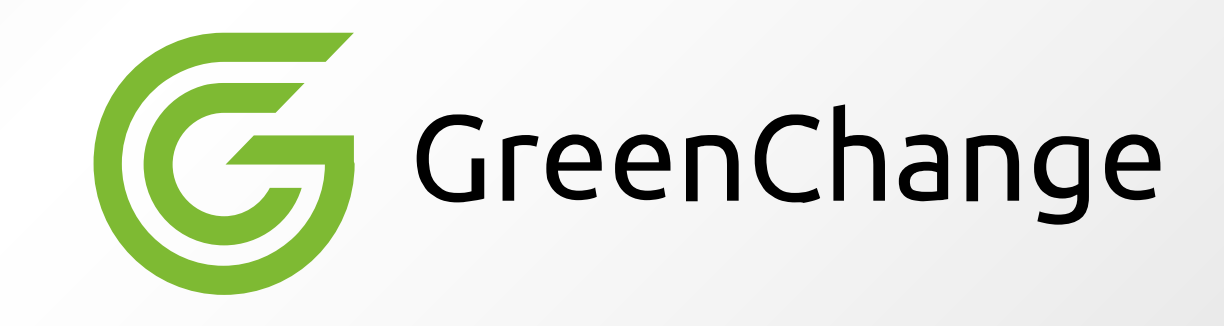

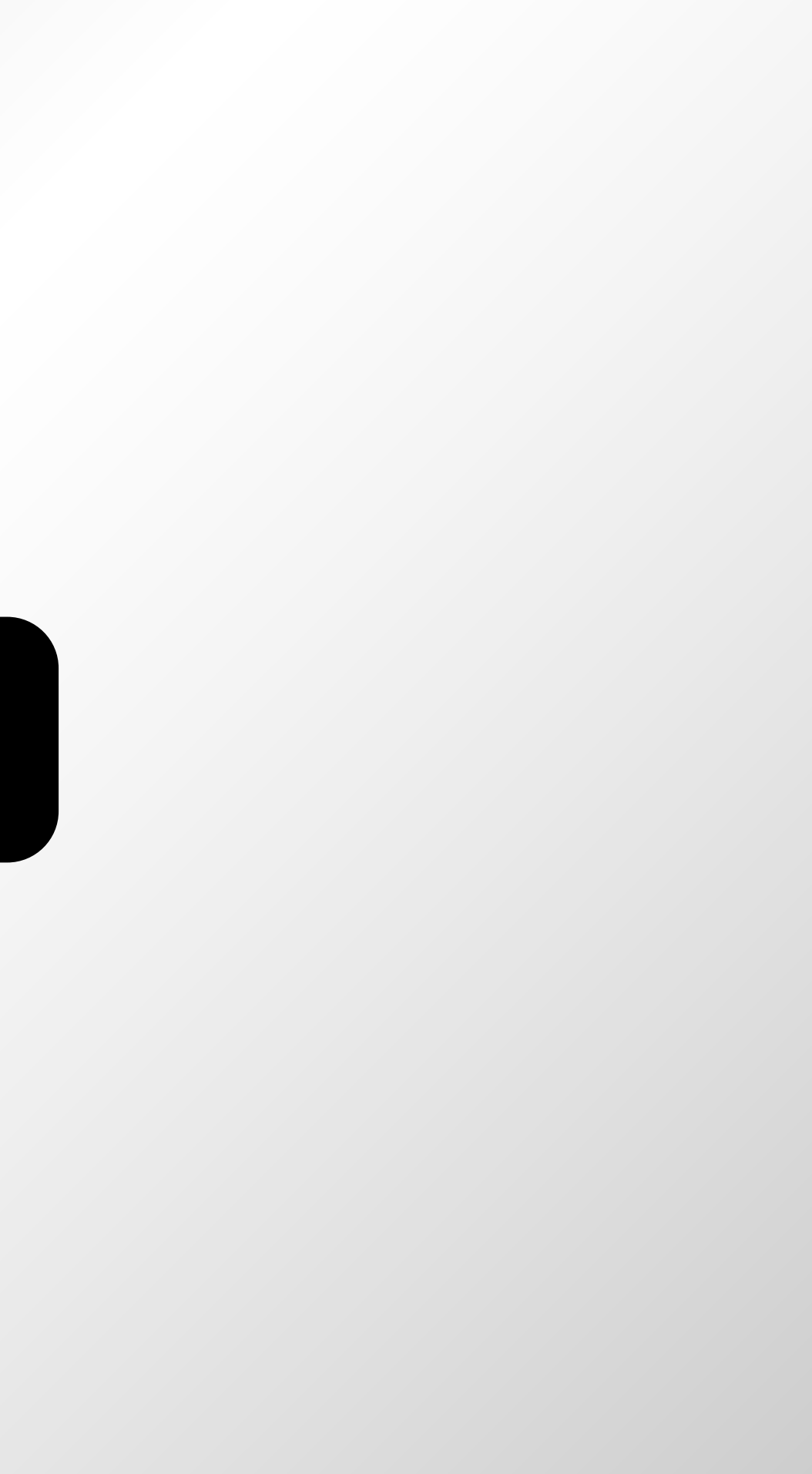

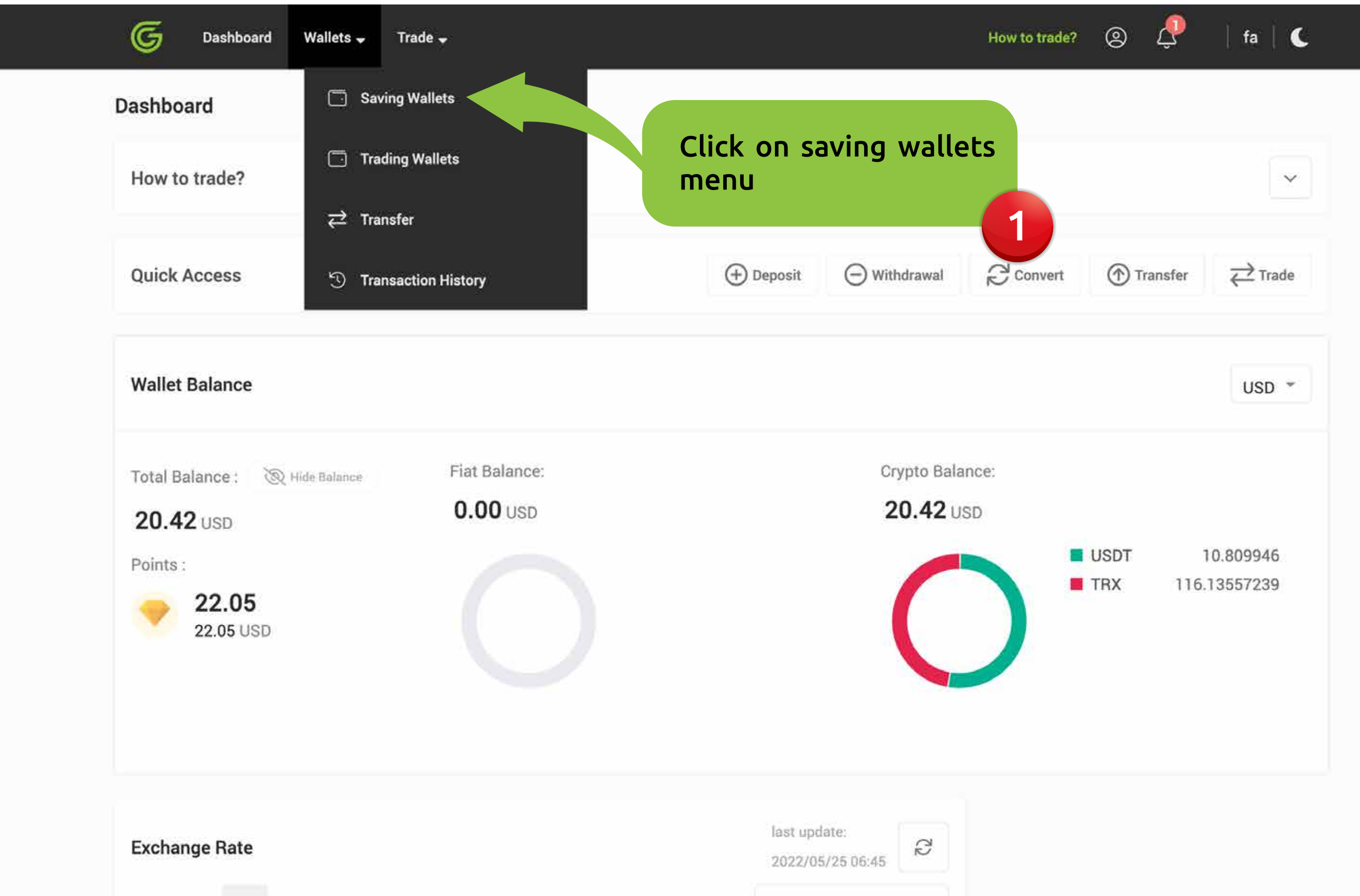

| Favorites | All | Fiat | Cryptocurrency |
|-----------|-----|------|----------------|
|           |     |      |                |

Q

## < Wallets

| Sav       | ing                    | Trading |   |                                           |                    |     |
|-----------|------------------------|---------|---|-------------------------------------------|--------------------|-----|
| Q se      | each Coin              |         | 2 |                                           |                    |     |
| Coin      | <b>TRX</b><br>Tron     |         |   | Find the currency you want to convert and | Actions<br>Deposit | Wi  |
| •         | USDT<br>Tether         |         |   | CUCK ON «CONVERT»                         | Deposit            |     |
| \$        | USD<br>Dollar          |         |   | 0                                         | Deposit            | Wi  |
| €         | EUR<br>Euro            |         |   | 0                                         | Deposit            | Wi  |
| 0         | BTC<br>Bitcoin         |         |   | 0                                         | Deposit            | Wit |
| 2         | LTC<br>Litecoin        |         |   | 0                                         | Deposit            | Wi  |
| \$        | <b>ETH</b><br>Ethereum |         |   | 0                                         | Deposit            | Wit |
| $\otimes$ | <b>XRP</b><br>Ripple   |         |   | 0                                         | Deposit            | Wi  |
| 6         | DASH                   |         |   | n                                         | Dennsit            | Wi  |

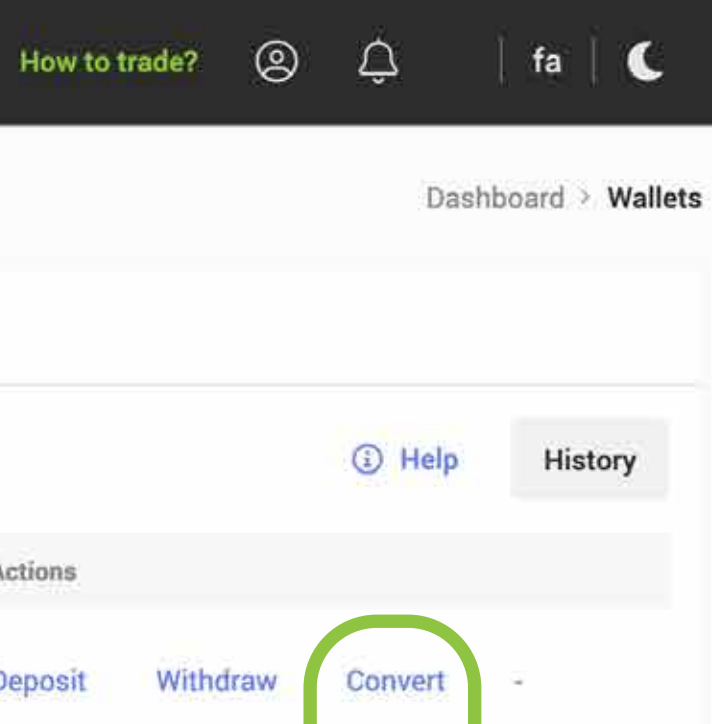

| /ithdraw | Convert | ũ.       |
|----------|---------|----------|
|          | Convert | Ľ        |
| /ithdraw | Convert | 2        |
| /ithdraw | Convert | ă.       |
| /ithdraw | Convert | Transfer |
| lithdraw | Convert | -        |
| /ithdraw | Convert | 2        |
| /ithdraw | Convert | Ξ.       |
| lithdraw | Convert |          |

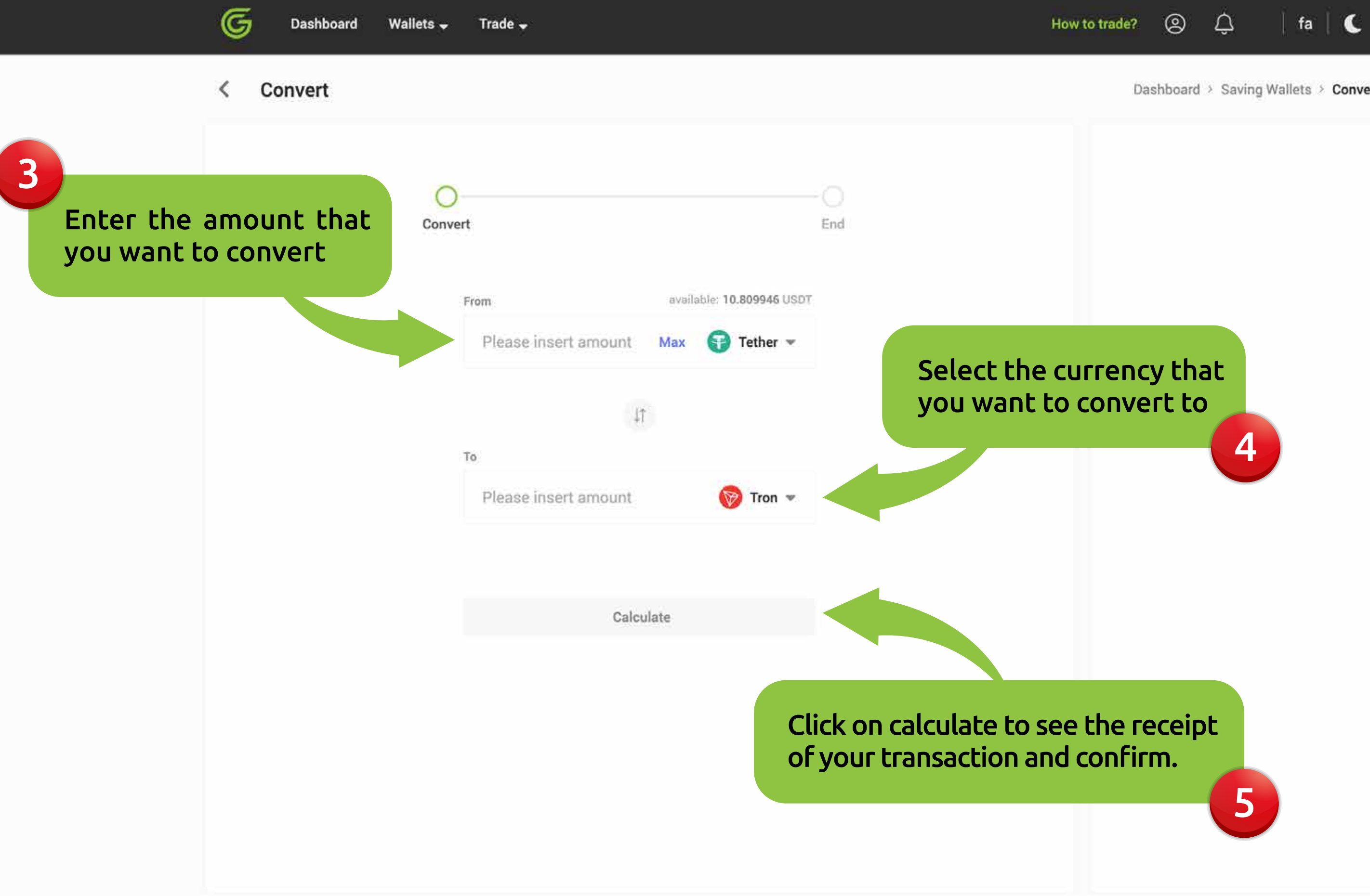

Dashboard > Saving Wallets > Convert